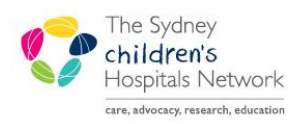

QUICKSTART

A series of helpful guides provided by the Information Technology Department

# **Encounter Selection at Check In**

# **Encounter selection options**

- Create a new encounter
  OR
- Associate to an existing encounter.

### Creating a new encounter

- A new encounter is created for Outpatient appointments for patients who are not current Inpatients or do NOT already have an open Outpatient encounter for the same specialty
- Follow the standard Check-In process.
- During Check-In the encounter selection window will display.
- At the Encounter Selection window, click Add Enc.
- This launches the OPD Check in window.

| 🛱 Encounter Selection 🛛 🖓 🌌                                                                                     |          |           |                    |            |          |             |                     |                 |  |  |
|----------------------------------------------------------------------------------------------------|----------|-----------|--------------------|------------|----------|-------------|---------------------|-----------------|--|--|
| F                                                                                                    | IN NBR   | Enc Type  | Disch Date         | Admit Type | Facility | Nurse Unit  | Encounter Prsnl     | Provider Name   |  |  |
| 0                                                                                                    | 03234512 | Inpatient |                    | Planned    | CHW      | Clubbe Ward | Attending Physician | Gill, Deepak (M |  |  |
| 0                                                                                                    | 03234510 | Inpatient | 12/02/2018 - 18:00 | Planned    | CHW      | Clubbe Ward | Attending Physician | Cheng, Alan T ( |  |  |
|                                                                                                    |          |           |                    |            |          |             |                     |                 |  |  |
|                                                                                                    |          |           |                    |            |          |             |                     |                 |  |  |
|                                                                                                    |          |           |                    |            |          |             |                     |                 |  |  |
|                                                                                                    |          |           |                    |            |          |             |                     |                 |  |  |
|                                                                                                    |          |           |                    |            |          |             |                     |                 |  |  |
| ۲ ( الساب الساب الساب الساب الساب الساب الساب الساب الساب الساب الساب الساب الساب الساب الساب الساب الساب الساب |          |           |                    |            |          |             |                     |                 |  |  |
| Modify Add Enc OK Cancel                                                                                        |          |           |                    |            |          |             |                     |                 |  |  |

# Note: Only one open encounter will be permitted per specialty.

# Associating to an existing Encounter

| If the patient has an open Inpatient    |
|-----------------------------------------|
| encounter or an open Outpatient         |
| encounter for the same specialty, this  |
| appointment should be associated to the |
| active encounter.                       |

- To determine if the appointment should be associated to an existing encounter:
  - If the patient is admitted, the encounter type will indicate Inpatient.
  - If there is an open Outpatient encounter the 'Med Service' will be the same as the specialty you are checking-in for.

| Encounter Selection |                |           |                    |            |          |             |                     |                 |  |  |
|---------------------|----------------|-----------|--------------------|------------|----------|-------------|---------------------|-----------------|--|--|
|                     | FIN NBR        | Enc Type  | Disch Date         | Admit Type | Facility | Nurse Unit  | Encounter Prsnl     | Provider Name   |  |  |
|                     | 003234512      | Inpatient |                    | Planned    | CHW      | Clubbe Ward | Attending Physician | Gill. Deepak (N |  |  |
|                     | 003234510      | Inpatient | 12/02/2018 - 18:00 | Planned    | CHW      | Clubbe Ward | Attending Physician | Cheng, Alan T   |  |  |
|                     |                |           |                    |            |          |             |                     |                 |  |  |
|                     |                |           |                    |            |          |             |                     |                 |  |  |
|                     |                |           |                    |            |          |             |                     |                 |  |  |
|                     |                |           |                    |            |          |             |                     |                 |  |  |
|                     |                |           |                    |            |          |             |                     |                 |  |  |
|                     | •              |           | Þ                  |            |          |             |                     |                 |  |  |
|                     | <u>M</u> odify |           | Add Enc            |            |          | (           | ОК                  | Cancel          |  |  |

- The encounter will not have a discharge date.
- Click on the correct encounter and click OK

**Note:** Appointments should not be associated to Wait List encounters